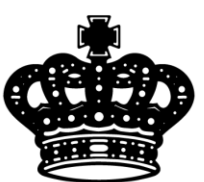

## 英皇国际金融服务有限公司 Emperor International Financial Services Limited

# MT4 Android手機平臺使用說明

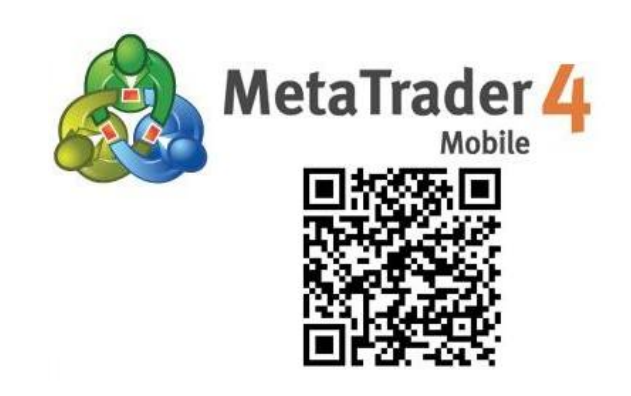

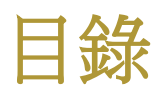

| 安裝1            |
|----------------|
| 登錄2            |
| 建立訂單5          |
| 市價建倉7          |
| 掛單7            |
| 修改訂單8          |
| 設置止損獲利8        |
| 關閉訂單9          |
| 平倉9            |
| 刪除掛單 <b>10</b> |
| 版塊說明11         |
| 行情11           |
| 圖表14           |

| 設置圖表14   | 4 |
|----------|---|
| 添加技術指標1  | 5 |
| 刪除技術指標 1 | 6 |
| 添加圖形/綫條1 | 7 |
| 刪除圖形/綫條1 | 7 |
| 交易1      | 9 |
| 歷史2      | 0 |
| 側邊欄菜單功能2 | 1 |
| 交易帳戶2    | 1 |
| 信息2      | 3 |
| 設置24     | 4 |
| 日誌2      | 6 |
| 關於2      | 6 |

## 安裝

在 Android 手機界面點擊「Play 商店」進入 Play 商店。進入「Play 商店」頁面後,搜索「Metatrader 4」,程式供應商爲「MetaQuotes Software Corporation」。

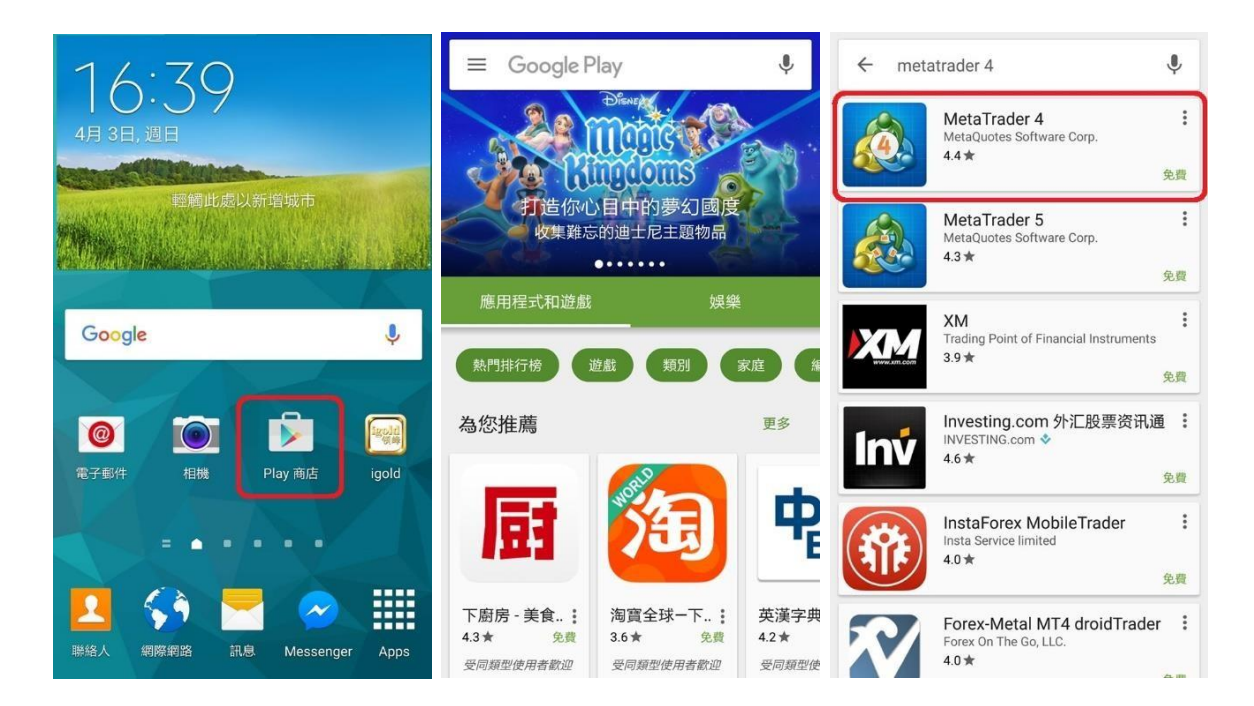

點擊「安裝」按鈕, 啓動安裝程式。在彈出的窗口中點擊「接受」按鈕。程序下載完成後將 自動安裝。安裝完成後可以在手機界面中查看到 MT4 圖示。

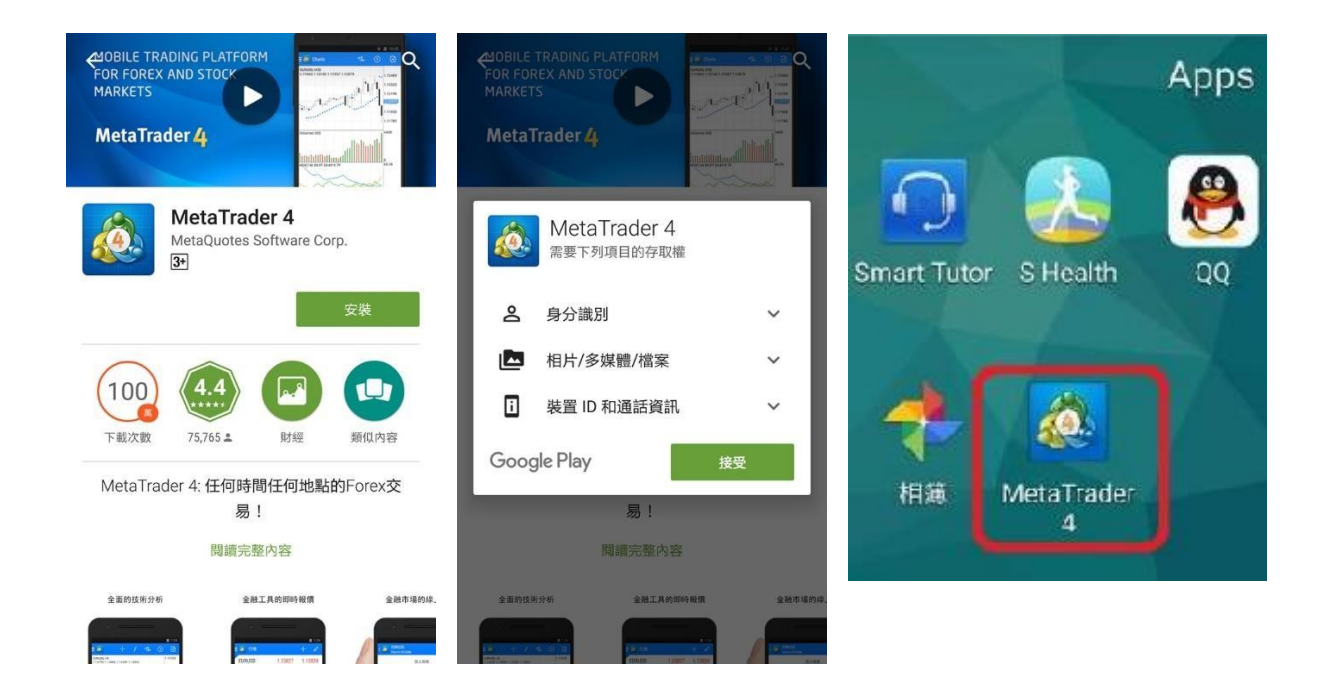

## 登錄

點擊「MetaTrader4」的圖標,進入軟件。選擇「登錄一個已有帳戶」。在「尋找交易商」的輸入框中輸入「Emperor」,在下方的列表中會顯示英皇國際的服務器。

| 🗼 新帳戶                           | 谷録到一個帳戸     選擇交易服務器                          |
|---------------------------------|----------------------------------------------|
| 開始無需註冊<br>一個匿名帳戶將自動為您創建 8ノ      | ● 尋找交易商                                      |
| 打開個人機擬帳戶<br>在1交易商中選擇並註冊一個帳戶     | MetaQuotes-Demo<br>MetaQuotes Software Corp. |
| 登錄一個已有帳戶<br>使用您的登錄名/密碼連接您選擇的交易商 |                                              |
| 若要打開一個真實帳戶,請聯繫您的交易商             |                                              |
|                                 |                                              |
|                                 | 有2862個服务譜可用<br>使用搜索找出經紀人                     |
|                                 | 找不到您的經紀人?                                    |

選擇完服務器後,輸入正確的帳號和密碼,再點擊下方的「登錄」按鈕即可登錄 MT4。

### 提醒

首次登入時,如果超過 10 秒未點擊「登錄一個已有帳戶」,則軟件會自動創建一個 MT4 外匯 模擬帳戶幷自動登錄。

| 〈 🔬 新帳戶                     | 🗄 🞪 行情      |         | + Ø     |
|-----------------------------|-------------|---------|---------|
| 開始無需註冊<br>一個層名編戶將自動為您創建 8 / | EURUSD      | 1.13891 | 1.13908 |
|                             | GBPUSD      | 1.42249 | 1.42274 |
| 打開個人模撥帳戶<br>在1交易商中選擇並註冊一個帳戶 | USDJPY      | 111.635 | 111.657 |
|                             | USDCHF      | 0.95868 | 0.95888 |
| 使用忘的豆琢石/密碼連接忘題倖的父易問         | NZDUSD      | 0.68988 | 0.69023 |
| i 若要打開一個真實帳戶,請聯繫您的交易商       | USDCAD      | 1.30104 | 1.30123 |
|                             | <b>₩</b> 00 | 17      |         |

如果不需要該帳號,可以點擊頁面左上角的藍色 MT4 ▲,再點擊帳戶名,進入到帳戶管 理 頁面。然後點擊頁面最右側的「,」按鈕,在彈出窗口中選擇「刪除帳戶」,再確認刪除帳戶 即可。若要新增交易帳戶,則在此頁面點擊「+」,即可進入新增交易帳戶頁面。

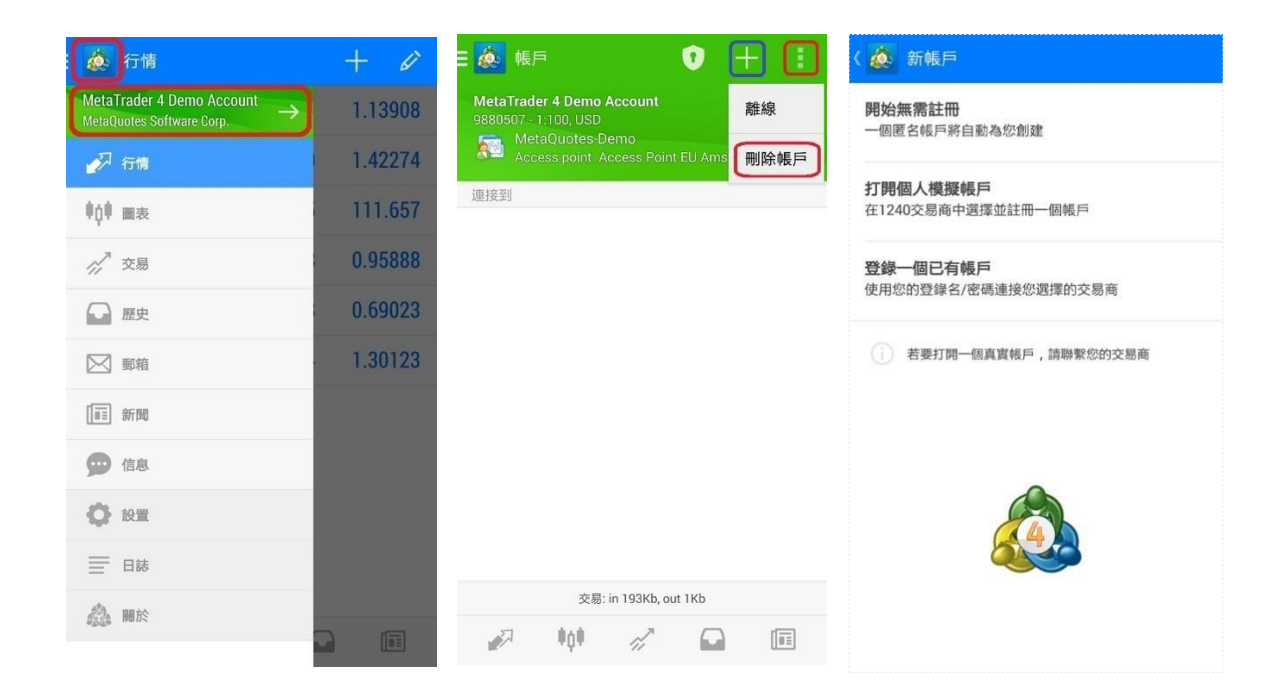

Android 系統下的 MT4 交易平臺有 4 個常用版塊:行情、圖表、交易和歷史。

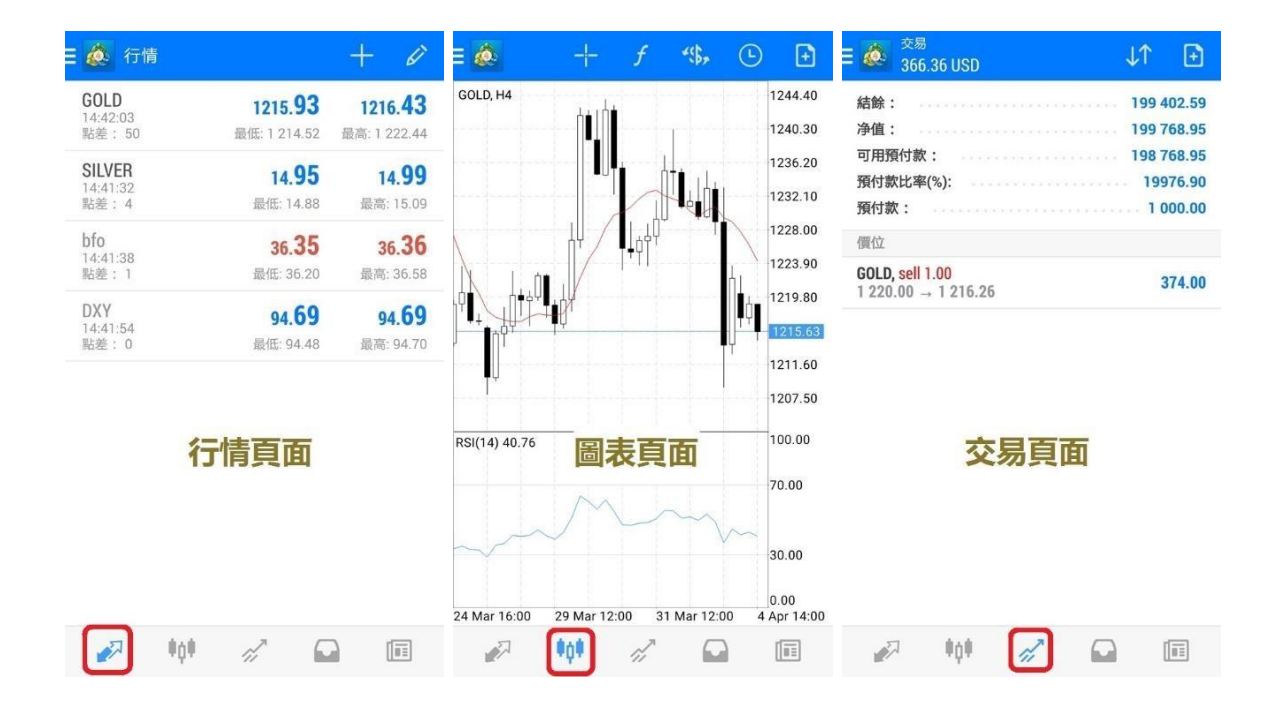

| <b>全</b> 部交易品種                      | "\$, ↓↑ 🛐                             |
|-------------------------------------|---------------------------------------|
| 利潤:                                 | -597.41                               |
| 入金:                                 | 200 000.00                            |
| 結餘:                                 | 199 402.59                            |
| Balance                             | 2016.03.14 00:04<br><b>200 000.00</b> |
| GOLD, buy 1.00                      | 2016.03.14 17:41                      |
| 1 256.70 → 1 255.51                 | -119.00                               |
| GOLD, buy 1.00                      | 2016.03.14 17:22                      |
| 1 256.66 → 1 256.90                 | 24.00                                 |
| GOLD, buy 1.00                      | 2016.03.14 17:41                      |
| 1 256.70 → 1 255.36                 | -134.00                               |
| GOLD, sell 0.60                     | 2016.03.14 17:40                      |
| 1 256.20 → 1 255 96                 | 14.40                                 |
| GOLD, buy limit<br>1.00 at 1 250.00 | 2016.03.14 17:41                      |
| GOLD, sell 0.40                     | 2016.03.14 17:42                      |
| 1 256.20 → 1 255.66                 | 21.60                                 |
| GOLD, buy 1.00                      | 2016.03.23 09:11                      |
| 1 233.54 → 1 244.00                 | 1 046.00                              |
| GOLD, sell limit                    | 2016.03.16 14:39                      |
| 🔊 🙌 🖉                               |                                       |

## 建立訂單

軟件的「行情」、「圖表」及「交易」版塊都可以建立新的交易單或掛單。 ▶ 於行情版塊進行交易點擊交易品種→選擇「新交易」

| 🗄 🙋 行情                             |                                | + 🖉                            | 日 🙋 行情                           |                                | + 0                            | ۵ کې | GOLD         |             |                             |             | *\$\$*               |
|------------------------------------|--------------------------------|--------------------------------|----------------------------------|--------------------------------|--------------------------------|------|--------------|-------------|-----------------------------|-------------|----------------------|
| <b>GOLD</b><br>14:47:59<br>點差:50   | <b>1215.93</b><br>最低: 1 214.52 | <b>1216.43</b><br>最高: 1 222.44 | <b>GOLD</b><br>14:48:18<br>點差:50 | <b>1215.93</b><br>最低: 1 214.52 | <b>1216.43</b><br>最高: 1 222.44 | 1    |              | 市場          | 執行                          |             |                      |
| <b>SILVER</b><br>14:48:06<br>點差: 4 | <b>14.96</b><br>最低: 14.88      | <b>15.00</b><br>最高: 15.09      | SILVER<br>14:48:06<br>點差: 4      | <b>14.96</b><br>最低: 14.88      | <b>15.00</b><br>最高: 15.09      | -1   | -0           | 0.1 1.      | 1216                        | 0.1         | +1                   |
| bfo<br>14:47:31<br>點差: 1           | <b>36.36</b><br>最低: 36.20      | <b>36.37</b><br>最高: 36.58      |                                  |                                | <b>8</b><br>58                 | _    | 0.00         | +           | -                           | 0.00        | +                    |
| DXY<br>14:48:01<br>點差: 0           | <b>94.72</b><br>最低: 94.48      | <b>94.72</b><br>最高: 94.72      | 日<br>新交易<br>打開圖表                 | Ę                              | <b>1</b><br>72                 |      |              |             |                             |             | 1 216.43<br>1 216.40 |
|                                    |                                |                                | 交易品種                             | 鬮性                             |                                |      |              |             |                             |             | 1 216.20             |
|                                    |                                |                                | 簡單查看                             | 模式                             |                                |      |              |             |                             |             | 1 216.10             |
|                                    |                                |                                |                                  |                                |                                |      |              |             | l han jam jam jam japit san |             | 1 216.00<br>1 215.93 |
|                                    |                                |                                |                                  |                                |                                | 注意:7 | 市價交易模式       | 下的實際成<br>定差 | 〔交價格,ī<br>〔異!               | 可能會和請:      | 求價格有一                |
| P 10                               | ) <i>«</i>                     |                                | <i>i</i> 1                       | o <b>t</b> a' 6                |                                |      | SELL<br>通過市場 |             |                             | BUY<br>通過市均 | 6                    |

▶ 於圖表版塊進行交易點擊右上角的「 圓」 按鈕

| ≡ <u>@</u> + f *\$              | » 🕒 🕒                                   | K 💩 GOL |            |                |              | <b>*</b> \$\$, |
|---------------------------------|-----------------------------------------|---------|------------|----------------|--------------|----------------|
| GOLD, H4                        | 1272.10                                 | 1       | 7          | 市場執行           |              |                |
|                                 | 1257.70                                 | -1      | -0.1       | 1.00           | +0.1         | +1             |
|                                 | 1250.50                                 |         | 1216.0     | 3 121          | 6. <b>53</b> |                |
| /III                            | 1236.10                                 | -       | 0.00       | +              | 0.00         | +              |
| Ψ                               | 1228.90                                 |         |            |                |              | 1 216.53       |
|                                 | 1221.70                                 |         |            |                |              | 1 216.45       |
| т. П.                           | 1207.30                                 |         |            |                |              | 1 216.35       |
| ISI(14) 41.03                   | 100.00                                  |         |            |                |              | 1 216.25       |
|                                 | 70.00                                   |         |            |                |              | 1 216.15       |
| my M                            | ~~~~~~~~~~~~~~~~~~~~~~~~~~~~~~~~~~~~~~~ |         |            |                |              | 1 216.03       |
| ~~~~                            | 30.00                                   |         |            | 20.02.0010.00  |              |                |
| 5 Mar 12:00 22 Mar 12:00 29 Mar | 0.00<br>08:00 4 Apr 10:00               | 注意:市價3  | 反易模式下的實    | 際成交價格,<br>定差異! | 可能會和請:       | <b>求價格有一</b>   |
| 🔊 📫 🖉                           |                                         | S       | ELL<br>過市場 |                | BUY<br>通過市t  | 5              |

▶ 於交易版塊進行交易第一種方法:點擊右上角的「□」按鈕第二種方法:長按交易 單→選擇「新訂單」

| ☰ 🙋 <sup>交易</sup><br>329.36 USD              | ↓↑ 💽 =                                                         | 交易<br>329.36                             | USD              | ↓↑ 🕒                                                           | 🔕 ۲          | GOLD                       |                                            | 4(\$ <sub>7</sub>                                                   |
|----------------------------------------------|----------------------------------------------------------------|------------------------------------------|------------------|----------------------------------------------------------------|--------------|----------------------------|--------------------------------------------|---------------------------------------------------------------------|
| 結餘:<br>净值:<br>可用預付款:<br>預付款比率(%):<br>預付款:    | 199 402.59<br>199 731.95<br>198 731.95<br>19973.20<br>1 000.00 | 結餘:<br>净值:<br>可用預付款:<br>預付款比率(%)<br>預付款: |                  | 199 402.59<br>199 731.99<br>198 731.99<br>19973.20<br>1 000.00 | -1           | -0.1<br>1216. <b>13</b>    | 市場執行<br><b>1.00</b> +0.1<br><b>1216.63</b> | +1                                                                  |
| 價位<br>GOLD, sell 1.00<br>1 220.00 → 1 216.63 | 337.00                                                         | 1 GOLD<br>平倉<br>新訂單<br>修改訂<br>圖表         | , sell<br>)<br>單 | 00                                                             | -<br>/-<br>/ | 0.00 -                     | + - 0.00                                   | +<br>1216.63<br>1216.50<br>1216.35<br>1216.20<br>1216.13<br>1216.05 |
| 🖉 İçi 🖋 🖬                                    |                                                                | <i>"</i>                                 | iqi <i>m</i>     |                                                                | 注意           | :市價交易模式下的實<br>SELL<br>通過市場 | 察成交價格,可能會和請<br>定差異!<br>BUY<br>週週市1         | 求價格有一<br><b>慶</b>                                                   |

### 市價建倉

在建倉頁面,客戶可以選擇交易品種、交易類型,設置交易手數及止損/獲利。在市價建倉則 交易類型選擇「市價執行」,設置完成後,買跌選擇「SELL」,買升選擇「BUY」。系統確認 成交,顯示交易單成交的信息,點擊「完成」。

| ( 💩 <sup>GOLD</sup>                  | ( 💩 <sup>GOLD</sup> 🐝                | E 🎪 新訂單 🔹 🗈                                                        |
|--------------------------------------|--------------------------------------|--------------------------------------------------------------------|
| 市場執行                                 | 市場執行                                 |                                                                    |
| -1 -0.1 <b>1.00</b> +0.1 +1          | -1 -0.1 <b>1.00</b> +0.1 +1          |                                                                    |
| 1216. <b>13</b> 1216. <b>63</b>      | 1216. <b>13</b> 1216. <b>63</b>      |                                                                    |
| - 設置止損 + - 設置獲利 +                    | - 0.00 + - 0.00 +                    | 訂單打開                                                               |
| 1216.63                              | 1 216.63                             | #4976332<br><b>sell</b> 1.00 GOLD at 1 216.15<br>sl: 0.00 tp: 0.00 |
| 1 216.50                             | 1 216.50                             |                                                                    |
| 1 216.35                             | 1 216.35                             |                                                                    |
| 1 216.20<br>1 216.13<br>1 216.05     | 1 216.20<br>1 216.13<br>1 216.05     |                                                                    |
| 注意:市價交感模式下的實際成交價格,可能會和請求價格有一<br>定差異! | 注意:市價交易模式下的實際成交價格,可能會和請求價格有一<br>定差異! |                                                                    |
| SELL BUY<br>通過市場 通過市場                | SELL<br>通過市場<br>通過市場                 | 完成                                                                 |

## 單儎

掛單時,選擇交易品種,點擊「市價執行」後,在下拉菜單中選擇掛單類型,設置交易手數、 價格、止損/獲利、掛單期限,其中止損/獲利和掛單期限可以根據需要選擇是否設置。點擊「下 單」按鈕後,系統確認掛單幷顯示相關信息,點擊「完成」。

| < 🔬 <sup>GOLD</sup>                   | *\$\$ <del>,</del>     | < é GOLD 選擇交易品種 (%) 三 é 新訂單                | ß |
|---------------------------------------|------------------------|--------------------------------------------|---|
| 市場                                    | 執行                     | 買入限價 選擇交易類型                                |   |
| 市場                                    | 執行                     | -1 -0.1 1.00 +0設置交易手蹴                      |   |
| 買入                                    | 限價 Buy Limit           | 1216.36 1216.86                            |   |
| · · · · · · · · · · · · · · · · · · · | 限價 Sell Limit          | - 價格: 1213.00 + 訂單打開                       |   |
| 買入                                    | 止損 Buy Stop            | #4976338<br>by limit 1.00 GOLD at 1 213.00 |   |
| 賣出                                    | 止損 Sell Stop           | sl: 1 209.00 tp: 1 223.00                  |   |
|                                       | 1 216.35               | 期限: 設置掛單期限 直到取消                            |   |
| - <u>U</u>                            | 1 216.20               | 1216.86<br>                                |   |
|                                       | 1 216.05               | 1 215.40                                   |   |
|                                       |                        | 1 214.60                                   |   |
| 注意:市價交易模式下的實際成<br>定差                  | 交價格 , 可能會和請求價格有一<br>異! | 1 213.80 (價格 1 213.00)                     |   |
| SELL<br>通過市場                          | BUY<br>通過市場            | 下單 完成                                      |   |

## 修改訂單

## 設置止損獲利

在「交易」版塊中長按需要修改的交易單,在彈出菜單中點擊「修改訂單」開啓修改止損/獲利 頁面。在交易單修改頁面輸入止損/獲利價格,點擊「修改」,待系統顯示交易單的止損/獲利修 改信息,點擊「完成」即可。

| 目 🎪 <sup>交易</sup> 221.36 USD ↓↑ 💽                                                                                                    | く 🙋 修改訂單 #4972326<br>sell 1.00 GOLD at 1 220.00                                                                                                    | E 💩 修改 🗈                                                                                            |
|----------------------------------------------------------------------------------------------------|----------------------------------------------------------------------------------------------------|----------------------------------------------------------------------------------------------------|
| 結餘: 199 402.59<br>净值: 199 623.95<br>可用預付款: 197 623.95<br>預付款比率(%): 9981.20<br>預付款比率(%): 9981.20<br>預付款: 2000.00<br>個 GOLD, sell<br>0<br>年<br>6<br>6<br>7<br>7<br>6<br>6<br>7<br>8<br>7<br>8<br>7<br>8<br>7<br>8<br>7<br>8<br>7<br>8<br>7<br>8 | -1 -0.1 1.00 +0.1 +1<br>1216.23 1216.73<br>- 1221.00 + - 1211.00 +<br>1217.00<br>1216.85<br>1216.73<br>1216.85<br>1216.55<br>1216.40<br>1216.23<br>1216.10<br>©设置的止损或获利必须积市场价格捐递至少200点,止损处理<br>在经纪人方面执行。 | <b>訂單更改</b><br>#4972326<br>sell 1.00 GOLD at 1 220.00<br>sl: 0.00 → 1 221.00<br>tp: 0.00 → 1 211.00 |
| 🖉 🙌 🖉 🖬                                                                                                    | 修改                                                                                                    | 完成                                                                                                  |

除了上述方法,也可以向左滑動需要修改的訂單,點擊//,開啓修改止損/獲利頁面。

| ☰ 💩 <sup>交易</sup><br>281.36 USD               | $\downarrow\uparrow$ | Ð          |
|-----------------------------------------------|----------------------|------------|
| 結餘:                                           | 199 4                | 02.59      |
| 净值:                                           | 199 6                | 83.95      |
| 可用預付款:                                        | 197 4                | 02.59      |
| 預付款比率(%):                                     | 99                   | 84.20      |
| 預付款:                                          | 20                   | 00.00      |
| 價位                                            |                      |            |
| <b>GOLD, sell 1.00</b><br>1 216.15 → 1 216.63 |                      | <b>)</b> ~ |
| GOLD, sell 1.00<br>1 220.00 → 1 216.63        | 3                    | 337.00     |
| 訂單                                            |                      |            |
| GOLD, buy limit<br>1.00 at 1 213.00           | 13                   | 216.63     |

| 1 | 000   | ~  |   |
|---|-------|----|---|
|   | · · · | 11 | 1 |

## 關閉訂單

## 平倉

在「交易」版塊中,長按需要平倉的交易單,在彈出菜單中選擇「平倉」可開啓交易單的平 倉頁面。如需部分平倉則在頁面修改平倉手數。點擊頁面下方平倉按鈕,可進行平倉操作。 平倉按鈕上顯示的英文提示會根據交易單的盈虧狀態顯示,若交易單獲利顯示為「CLOSE WITH PROFIT」,若交易單虧損顯示為「CLOSE WITH LOSS」。

| 王 🍻 <sup>交易</sup> 241.36 USD ↓↑ 💽                     | < 🔬 平倉單 <b>#4972326</b><br>sell 1.00 GOLD at 1 220.00 | 日 🞪 新訂單                                    | ß |
|-------------------------------------------------------|-------------------------------------------------------|--------------------------------------------|---|
| 結餘: 199 402.59<br>净值: 199 643.95<br>可用預付款: 197 643.95 | -1 -0.1 0.20 +0.1 +1<br>1216.23 1216.73               |                                            |   |
| 預付款比率(%): 9982.20<br>預付款: 2000.00<br>GOLD, sell       | - 1221.00 + - 1211.00 +                               | ゴ頭周囲                                       |   |
| 60<br>10<br>60<br>平倉<br>00                            | 1 217.00<br>1 216.85                                  | <b>計車商同</b><br>#4972326<br>0.20 GOLD       |   |
| 新訂單<br>60 修改訂單 83                                     | 1216.55                                               | si: 1 221.00 tp: 1 211.00<br>以1 216.76價格平倉 |   |
| 圖表                                                    | 1216.23<br>1216.10                                    |                                            |   |
|                                                       | 注意:市價交易模式下的實際成交價格,可能會和請求價格有一<br>定差異!                  |                                            |   |
| 🖉 🕪 🖉 🖬                                               | CLOSE WITH PROFIT 65.40                               | 完成                                         |   |

除了上述方法,也可以向左滑動需要平倉的交易單,點擊❷,開啓平倉頁面。

| ☰ 💩 <sup>交易</sup><br>281.36 USD               | ¢↑    | Ð      |
|-----------------------------------------------|-------|--------|
| 結餘:                                           | 199 4 | 02.59  |
| 净值:                                           | 199 6 | 83.95  |
| 可用預付款:                                        | 197 4 | 02.59  |
| 預付款比率(%):                                     | 99    | 84.20  |
| 預付款:                                          | . 20  | 00.00  |
| 價位                                            |       |        |
| <b>GOLD, sell 1.00</b><br>1 216.15 → 1 216.63 | ] Ø   | 2      |
| <b>GOLD, sell 1.00</b><br>1 220.00 → 1 216.63 | 3     | 37.00  |
| 訂單                                            |       |        |
| GOLD, buy limit<br>1.00 at 1 213.00           | 1 2   | 216.63 |

| <br>0.00 | ~  | $\square$ |   |
|----------|----|-----------|---|
|          | 11 |           | 1 |

99 681.35 97 881.35 11093.41 1 800.00

## 刪除掛單

在「交易」版塊中,長按需要刪除的掛單,在彈出菜單中點擊「刪除訂單」,然後在刪除掛單 確認窗口中再點擊「刪除」即可刪除掛單。

| 交易<br>222.69 USD                          | $\downarrow\uparrow$ 主                                         | ☰ 🍻 <sup>交易</sup><br>215.49 USD                             |
|-------------------------------------------|----------------------------------------------------------------|-------------------------------------------------------------|
| 結餘:<br>浄值:<br>可用預付款:<br>預付款比率(%):<br>預付款: | 199 465.86<br>199 688.55<br>197 888.55<br>11093.81<br>11093.00 | 結餘:<br>净值:<br>可用預付款:<br>預付款比率(%):<br>預付款:                   |
| GC GOLD, buy limit                        | 80                                                             | ④<br>60<br>1 刪除訂單<br>60<br>一<br>刪除訂單:GOLD, buy limit 1<br>□ |
| 6(<br>1.<br>圖表                            | 59                                                             | 60<br>1. 取消 删除                                              |
| <i>2</i> 101 <i>1</i> 6                   |                                                                | 🖉 📫 🖉 🕞                                                     |

除了上述方法,也可以向左滑動需要刪除的掛單,點擊◎,開啓刪除掛單確認窗口。

| E 💩 <sup>交易</sup><br>57.00 USD        | ¢↑    | Ð      |
|---------------------------------------|-------|--------|
| 结余:                                   | 200 8 | 325.00 |
| 净值:                                   | 200 8 | 382.00 |
| 可用预付款:                                | 199 8 | 382.00 |
| 预付款比率(%):                             | 200   | 088.20 |
| 预付款:                                  | . 10  | 00.00  |
| 价位                                    |       |        |
| GOLD, buy 1.00<br>1 215.51 → 1 216.08 |       | 57.00  |
| 订单                                    |       |        |
| SILVER, buy stop<br>1.10 at 15.50     |       | ~      |
| - Anna                                |       |        |
|                                       |       |        |
|                                       |       |        |

| - | 000 | di. | ŪΞ |
|---|-----|-----|----|
|   |     |     |    |

### 版塊說明

在 MT4 軟件中,包括以下 5 個主要部分:行情、圖表、交易、歷史和側邊欄功能。

### 行情

該頁面顯示報價信息\*。點擊報價區域的任意位置,在彈出菜單中可以 切換報價顯示模式。高級查看模式頁面提供了更多信息,如最高價、 最低價、最後報價時間和標準點差。

\*bfo(原油報價)和DXY(美元指數)可以查看圖表但不提供交易。

| 🔬 行情   |          | + 🖉      |
|--------|----------|----------|
| GOLD   | 1 216.03 | 1 216.53 |
| SILVER | 14.94    | 14.98    |
| bfo    | 36.34    | 36.35    |
| DXY    | 94.74    | 94.74    |

| 🙋 行情            |                 | + Ø             |
|-----------------|-----------------|-----------------|
| GOLD            | 1215. <b>96</b> | 1216. <b>46</b> |
| 點差: 50          | 最低: 1 214.52    | 最高:1 222.44     |
| SILVER          | 14.94           | 14.98           |
| 點差:4            | 最低: 14.88       | 最高: 15.09       |
| bfo<br>14:56:59 | 36.35           | 36.36           |
| 點差:1            | 最低: 36.20       | 最高: 36.58       |
| DXY             | 94.75           | 94.75           |
| 點差: 0           | 最低: 94.48       | 最高: 94.75       |

| 27 | 自由自 | ~7 | $\square$ | 1   |
|----|-----|----|-----------|-----|
|    | TUT | 11 |           | 10= |

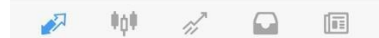

點擊報價可以彈出快捷操作菜單,在菜單中可以選擇執行新交易、打開圖表、查看交易品種 屬性以及高級/簡單報價查看模式的切換。

| GOLD       | 1 215.93 | 1 216.43 |
|------------|----------|----------|
| SILVER     | 14.94    | 14.98    |
| bfo        | 36.35    | 36.36    |
| D GOLD     |          | 5        |
| 新交易        |          |          |
| 打開圖表       |          |          |
| 交易品種屬性     |          |          |
| 高級查看模式     |          |          |
|            |          |          |
|            |          |          |
| <b>1</b> 0 | 17       |          |
|            |          |          |

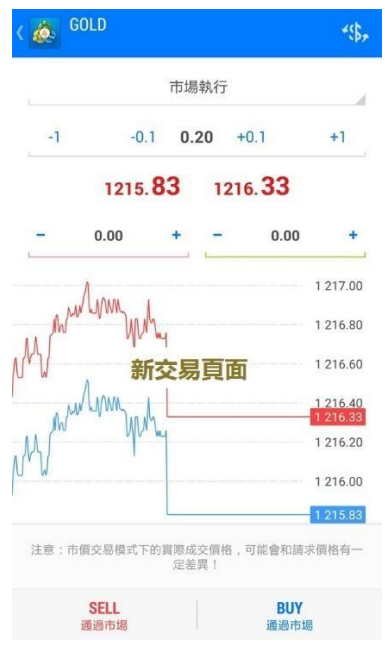

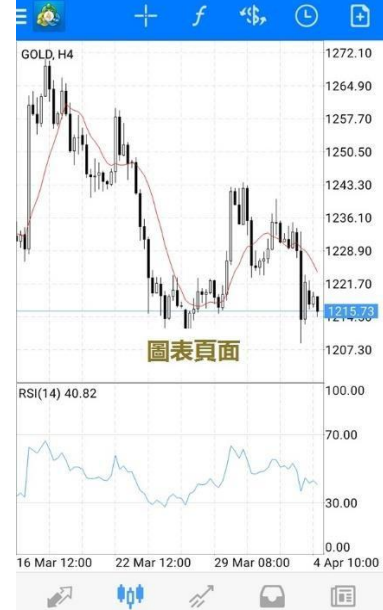

| ( 🙇 GOLD                  |         |
|---------------------------|---------|
| 點差:                       | 50      |
| 小數位                       | 2       |
| 止損水平:                     | 200     |
| 掛單直到取消:                   | 是的      |
| 合約數量:                     | 100     |
| 利潤計算模式:                   | CFD     |
| 庫存費類型: 百                  | 百分比模式   |
| <sup>買入庫存費</sup> 交易品種屬性頁面 | -1.25   |
| 賣出庫存費:                    | -0.75   |
| 預付款計算:                    | CFD     |
| 初始預付款:                    | 1000.00 |
| 維持預付款:                    | 1000.00 |
| 預付款對沖:                    | 500.00  |

點擊行情頁面右上角的☑,可進入到選擇交易品種的頁面。客戶可根據需要設置顯示的交易 品種。點擊➡可選擇新增交易品種,點擊■可選擇刪除交易品種,也可以移動左側的■,改變 交易品種在報價頁面的排序。

| 2 🙋 行情 |           | + 🖉      |
|--------|-----------|----------|
| GOLD   | 1 215.66  | 1 216.16 |
| SILVER | 14.94     | 14.98    |
| bfo    | 36.34     | 36.35    |
| DXY    | 94.75     | 94.75    |
|        |           |          |
|        |           |          |
|        |           |          |
|        |           |          |
|        |           |          |
|        |           |          |
|        |           |          |
| 🛷 🕴    | <i>11</i> | III.     |

若交易帳戶內有掛單或未平倉交易單,則交易單對應的交易品種左上角會顯示三角形。掛單用 灰色表示,獲利用藍色表示,虧損則用紅色表示。若同時持有某交易品種的交易單及掛單,則 三角形只會顯示藍色或紅色,不會顯示灰色。

| GOLD   | 1 216.26 | 1 216.76 |
|--------|----------|----------|
| SILVER | 14.95    | 14.99    |

### 圖表

點擊軟件界面下方的工具欄中的「圖表」圖標,將會顯示一個全屏的 圖表。客戶可以通過滑動手指放大或縮小圖表,通過水平滑動來查看 歷史價格。

#### 設置圖表

橫屛顯示時,點擊圖片任意處可以啓動快捷設置菜單;

> 竪屏狀態時,點擊圖表任意處,可開啓快捷設置圓盤。

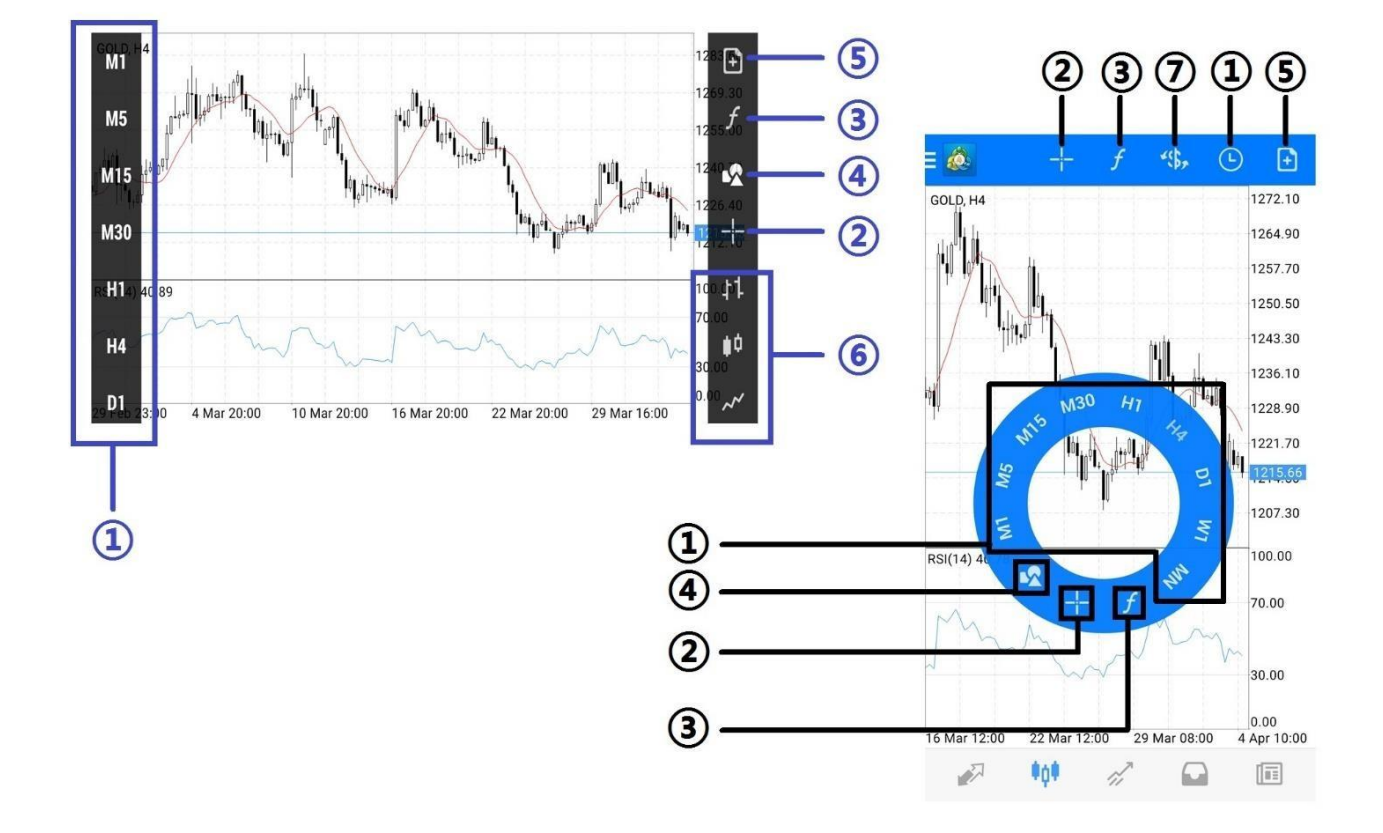

① 設置時段間隔:圖表有9種不同的時段間隔,分別為M1,M5,M15,M30,H1,H4,D1,

#### W1 · MN

- ② 十字準線:說明定位標所在位置的價格和時間信息
- ③ 指標:設置技術指標
- ④ 對象:添加或刪除綫條、圖形
- ⑤ 新訂單:建立新訂單
- ⑥ 顯示方式:柱狀圖、陰陽燭(即 K 綫圖)和折綫圖
- ⑦ 切換交易品種:用於切換不同交易品種的圖表

### 添加技術指標

點擊「f」跳轉到指標設置窗口後,點擊窗口標題即可進入技術指標目錄,可根據交易策略選擇技術指標。

| = 🙆 🕂 🕂 🐔 🕒 🖻                                              | < 🞪 有關GOLD, H4指標 🍵      | ( 💩 指標                             |
|------------------------------------------------------------|-------------------------|------------------------------------|
| GOLD, H4 1272.10<br>1264.90                                | 主圖表 10                  | 趨勢                                 |
| 1257.70                                                    | Moving Average          | Average Directional Movement Index |
|                                                            | 指標窗口1 /0                | Bollinger Bands                    |
| 1236.10                                                    | Relative Strength Index | Envelopes                          |
|                                                            |                         | Ichimoku Kinko Hyo                 |
|                                                            |                         | Moving Average                     |
| 1207.30                                                    |                         | Parabolic SAR                      |
| RSI(14) 40.76 100.00                                       |                         | Standard Deviation                 |
| Man May 20.00                                              |                         | 振盪器                                |
| 30.00                                                      |                         | Average True Range                 |
| 0.00<br>16 Mar 12:00 22 Mar 12:00 29 Mar 08:00 4 Apr 10:00 |                         | Bears Power                        |
| 🖉 📫 🖉 🖬                                                    |                         | Bulls Power                        |

設置指標屬性,點擊「完成」即可在走勢圖上添加技術指標。

| <ul> <li>慢速EMA: 26</li> <li>MACD SMA: 9</li> <li>應用到 收盤</li> <li>电报</li> <li>主要 1條素</li> <li>盲號 4條素</li> </ul> | 慢速EMA:    |      |
|----------------------------------------------------------------------------------------------------|-----------|------|
| MACD SMA:     9       應用到     收盤       电理     1像素       盲號     4像素                                             |           | 26   |
| 應用到 收盤<br>NAK 主要 1億素 信號 4億素                                                                                    | MACD SMA: | 9    |
| <b>私格</b><br>主要                                                                                                | 應用到       | 收盤   |
| 王安 1185系<br>信號 4 <b>條素</b>                                                                                     | <b>風格</b> | 1.传表 |
|                                                                                                    | 土安<br>信號  | 4像素  |
|                                                                                                    |           |      |

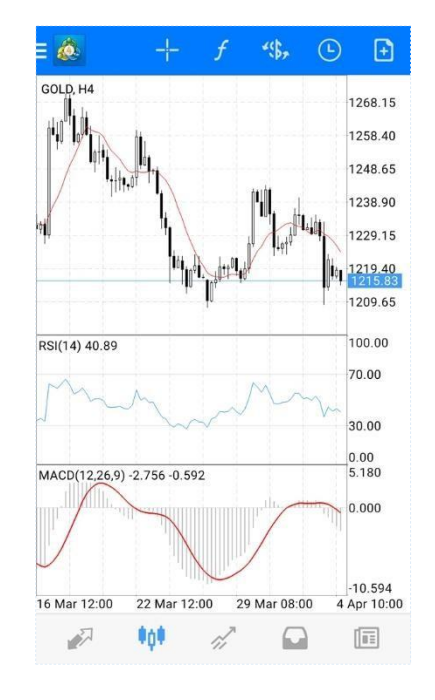

### 刪除技術指標

進入到指標設置頁面後,點擊右上角的「<sup>●</sup>」,可以根據需要刪除指標或指標窗口。刪除時, 先點擊右側方框,勾選後再點擊右上角的「<sup>●</sup>」按鈕刪除即可。

| 🎄 有關GOLD, H4指標          | <b>(</b> | √1                      | প্রথ |
|-------------------------|----------|-------------------------|------|
| 主圖表                     | fo       | 主圖表                     | j    |
| Moving Average          |          | Moving Average          | (    |
| 旨標窗口1                   | fo       | 指標窗口1                   | j    |
| Relative Strength Index |          | Relative Strength Index | [    |
| 旨標窗口2                   | ſœ       | 指標窗口2                   | 3    |
| MACD                    |          | MACD                    | [    |
|                         |          |                         |      |
|                         |          |                         |      |
|                         |          |                         |      |
|                         |          |                         |      |
|                         |          |                         |      |
|                         |          |                         |      |
|                         |          |                         |      |

也可以在指標設置頁面,長按需要刪除的技術指標,在彈出菜單中選擇「刪除」即可。

| 主圖表                       | f <del>o</del> |
|---------------------------|----------------|
| Moving Average            |                |
| 指標窗口1                     | ſ₽             |
| Relative Strength Index   | _              |
| 指 Relative Strength Index | >              |
| 編輯                        |                |
| 刪除                        |                |
|                           |                |
|                           |                |
|                           |                |
|                           |                |
|                           |                |

### 添加圖形/綫條

點擊圖表開啓設置圓盤,點擊「☑」按鈕跳轉到設置窗口後,根據需要選擇圖形或綫條。

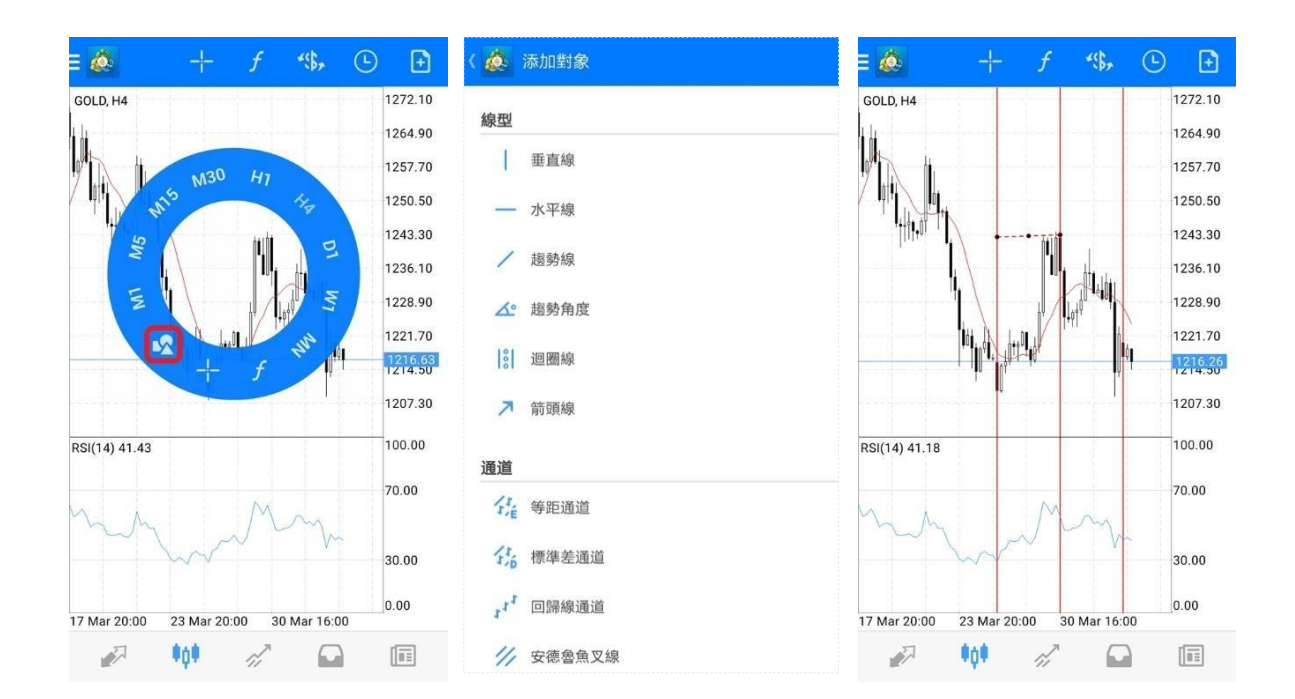

#### 刪除圖形/綫條

刪除圖形/綫條時,只需要長按圖形/綫條,再點擊頁面上方菜單中的「●」即可刪除圖形/綫條。

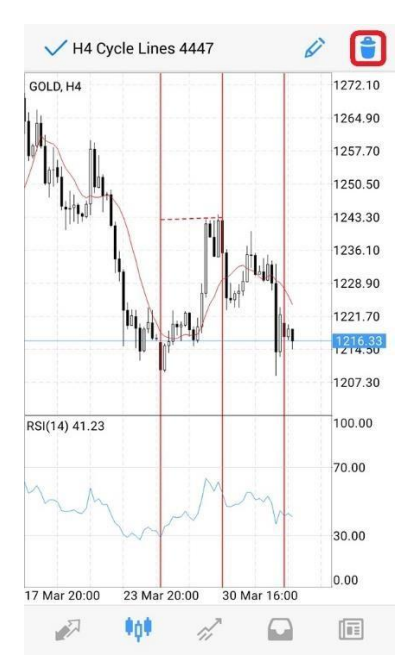

也可以進入到「對象」頁面,點擊右上角的「<sup>●</sup>」,勾選需要刪除的圖形/綫條,之後再點擊右 上角菜單中的「 <sup>●</sup>」即可刪除圖形/綫條。

| 〈 🔬 對象                     | + 🗊 | ✓ 1                          | 8 📵 |
|----------------------------|-----|------------------------------|-----|
| H4 Cycle Lines 4447<br>迴圈線 |     | III H4 Cycle Lines 4-<br>迴圈線 | 447 |
|                            |     |                              |     |
|                            |     |                              |     |
|                            |     |                              |     |
|                            |     |                              |     |
|                            |     |                              |     |
|                            |     |                              |     |
|                            |     |                              |     |
|                            |     |                              |     |
|                            |     |                              |     |
|                            |     |                              |     |
|                            |     |                              |     |
|                            |     |                              |     |

### 交易

在「交易」中,可以查看帳戶的盈虧、結餘、淨值、預付款、可用預 付款、預付款比例的金額和交易單的狀態,也可以進行交易操作。

點擊交易單可以查看交易單詳情。長按交易單可以選擇平倉、新訂單、修改訂單及圖表。

| ☰ 💩 <sup>交易</sup><br>131.69 USD ↓↑ 💽                                                        | E 💑 ஜ 🖓 🗘 🖓 💽 E 👰 🎘 🖓 🖓 🖓 🖓 🖓 🖓                                                                                                    |
|---------------------------------------------------------------------------------------------|----------------------------------------------------------------------------------------------------|
| 結餘: 199 276.86<br>净值: 199 408.55<br>可用預付款: 197 608.55<br>預付款比率(%): 11078.25<br>預付款: 1800.00 | 結餘:       199 276.86       結餘:       199 465.86         净值:       199 408.55       净值:       199 645.35         可用預付款:       197 608.55       可用預付款:       197 845.35         預付款比率(%):       11078.25       預付款比率(%):       11091.41         預付款:       1 800.00       預付款:       1 800.00 |
| 價位                                                                                          | 價位 GOLD, sell                                                                                                    |
| GOLD, sell 0.80<br>1 220.00 → 1 217.14 228.80                                               | GOLD, sell 0.80         228.80         GC         50           1 220.00 → 1 217.14         1         50         1                                                                                                    |
| <b>GOLD, sell</b> 1.00<br>1 216.43 → 1 217.14 -71.00                                        | 2016.04.01 20:48, from #4972326<br>S/L: - 库存费: -6.11                                                                                                    |
| GOLD, buy 1.00 -20.00                                                                       | 17F: - 祝賀: 0.00 新訂単<br>ID: 4976342 手續費: 0.00                                                                                                    |
| 訂單                                                                                          | GOLD, sell 1.00 -71.00 0. 修改訂單 99                                                                                                    |
| SILVER, buy stop<br>0.20 at 15.30 14.99                                                     | GOLD, buy 1.00         -20.00         GC         B3         B3                                                                                                    |
|                                                                                             | 訂單                                                                                                    |
|                                                                                             | SILVER, buy stop<br>0.20 at 15.30 14.99                                                                                                    |
|                                                                                             |                                                                                                    |
| 🖉 🗰 🚀 🖬 🗉                                                                                   |                                                                                                    |

點擊右上角的新訂單按鈕<sup>1</sup>,可以開啓新增訂單頁面;點擊上下箭頭按鈕<sup>1</sup>,可以選擇訂單 排列順序。

| 結餘:                                           | 199 276.86 | 結餘:                    |
|-----------------------------------------------|------------|------------------------|
| 净值:                                           | 199 408.55 | 净值:                    |
| 可用預付款:                                        | 197 608.55 | 可用預                    |
| 預付款比率(%):                                     | 11078.25   | 預付款                    |
| 預付款:                                          | 1 800.00   | 預付款                    |
| 價位                                            |            | 價位                     |
| GOLD, sell 0.80<br>1 220.00 → 1 217.14        | 228.80     | GOLD,<br>1 216.        |
| <b>GOLD, sell 1.00</b><br>1 216.43 → 1 217.14 | -71.00     | <b>GOLD,</b><br>1 220. |
| GOLD, buy 1.00                                | -20.00     | 訂單                     |
| 1 216.84 → 1 216.64<br>訂習                     | 20.00      | GOLD,                  |
|                                               |            | 0.000                  |
| 0.20 at 15.30                                 | 14.99      | 0 20 at                |

| 💩 端 152.49 USD      | J1   | Ð      |
|---------------------|------|--------|
| 結餘:                 | 訂單   | ↑      |
| 净值:                 |      |        |
| 可用預付款:              | 時間   |        |
| 預付款比率(%):           |      |        |
| 預付款:                | 交易品種 |        |
| 價位                  |      |        |
| GOLD, sell 1.00     | 利潤   |        |
| 1 216.15 → 1 216.98 |      |        |
| GOLD, sell 0.80     |      | 041 60 |
| 1 220.00 → 1 216.98 |      | 241.00 |
| 訂單                  |      |        |
| GOLD, buy limit     | 1.4  | 016.00 |
| 1.00 at 1 213.00    | 1.   | 210.90 |
| SILVER, buy limit   |      | 15.00  |
| 0.20 at 14.55       |      | 10.00  |

| <br>000 | 1 | $\bigcirc$                                                                                                    |  |
|---------|---|----------------------------------------------------------------------------------------------------|--|
| <br>Ψ.  |   | and the second second s |  |

🖉 🗰 🖉 🖬

### 歷史

「歷史」中可以查詢帳戶歷史交易記錄。

#### 點擊「\$」按鈕可以選擇需要查看的交易品種;

點擊上下箭頭按鈕可以根據不同條件排序歷史記錄;

點擊右上角的日曆按鈕可以查看不同時間範圍的歷史記錄,其中「自定義週期」可以根據需要設置查詢的時間範圍。

| 王 🎄 <sup>歷史</sup><br>全部交易品種                   | <b>*\$</b> , ↓↑ 诸                   | ∃ 🎪 <sup>歷史</sup><br>全部交易品種 📢                 | " 🕕 🔋                               | E 🍻 <sup>歷史</sup><br>全部交易品種                   | "\$, ↓↑ 🛐                         |
|-----------------------------------------------|-------------------------------------|-----------------------------------------------|-------------------------------------|-----------------------------------------------|-----------------------------------|
| 利潤:                                           | 全部交易品種 <sup>14</sup><br>00          | 利潤:<br>入金:                                    | 交易品種                                | 利潤: 2                                         | 今天<br>016.04.04                   |
| 結餘:                                           | GOLD 86                             | 結餘:                                           | 訂單 🗸                                | 結餘: 🟥 1                                       | 上周<br>016.03.28 - 2016.04.04      |
| Balance                                       | 2016.03.14 00:04<br>200 000.00      | Balance                                       | 開盤時間                                | Balance                                       | 上個月<br>016.03.01 - 2016.04.04     |
| <b>GOLD, buy 1.00</b><br>1 256.70 → 1 255.51  | 2016.03.14 17:41<br>-119.00         | <b>GOLD, buy 1.00</b><br>1 256.70 → 1 255.51  | 收盤時間                                | <b>GOLD, buy 1.00</b><br>1 256.70 → 1 25!     | 最近3個月<br>016.01.01 - 2016.04.04 🗸 |
| <b>GOLD, buy 1.00</b><br>1 256.66 → 1 256.90  | 2016.03.14 17:22<br>24.00           | <b>GOLD, buy 1.00</b><br>1 256.66 → 1 256.90  | 利潤                                  | <b>GOLD, buy 1.00</b><br>1 256.66 → 1 251     | 自定義週期                             |
| GOLD, buy 1.00<br>1 256.70 → 1 255.36         | 2016.03.14 17:41<br>-134.00         | <b>GOLD, buy 1.00</b><br>1 256.70 → 1 255.36  | 2016.03.14 17:41<br>-134.00         | <b>GOLD, buy 1.00</b><br>1 256.70 → 1 255.36  | 2016.03.14 17:41<br>-134.00       |
| GOLD, sell 0.60<br>1 256.20 → 1 255.96        | 2016.03.14 17:40<br><b>14.40</b>    | <b>GOLD, sell 0.60</b><br>1 256.20 → 1 255.96 | 2016.03.14 17:40<br><b>14.40</b>    | <b>GOLD, sell 0.60</b><br>1 256.20 → 1 255.96 | 2016.03.14 17:40<br><b>14.40</b>  |
| GOLD, buy limit<br>1.00 at 1 250.00           | 2016.03.14 17:41                    | GOLD, buy limit<br>1.00 at 1 250.00           | 2016.03.14 17:41                    | GOLD, buy limit<br>1.00 at 1 250.00           | 2016.03.14 17:41                  |
| <b>GOLD, sell 0.40</b><br>1 256.20 → 1 255.66 | 2016.03.14 17:42<br>21.60           | <b>GOLD, sell 0.40</b><br>1 256.20 → 1 255.66 | 2016.03.14 17:42<br>21.60           | <b>GOLD, sell 0.40</b><br>1 256.20 → 1 255.66 | 2016.03.14 17:42<br><b>21.60</b>  |
| <b>GOLD, buy 1.00</b><br>1 233.54 → 1 244.00  | 2016.03.23 09:11<br><b>1 046.00</b> | <b>GOLD, buy 1.00</b><br>1 233.54 → 1 244.00  | 2016.03.23 09:11<br><b>1 046.00</b> | GOLD, buy 1.00<br>1 233.54 → 1 244.00         | 2016.03.23 09:11<br>1 046.00      |
| GOLD, sell limit                              | 2016.03.16 14:39                    | GOLD, sell limit                              | 2016.03.16 14:39                    | GOLD, sell limit                              | 2016.03.16 14:39                  |
| 🖉 👘 🖉                                         |                                     | 🔊 IqI 🖉                                       |                                     | 🔊 👘 🖉                                         | > 🖸 🔳                             |

側邊欄菜單功能

側邊欄菜單主要包括: 交易帳戶、行情、圖表、交易、歷史、信息、 設置、日誌和關於。下面我們將詳細介紹 4 個常用版塊外的部分。 (注: 郵箱、新聞暫未提供服務。)

#### 交易帳戶

在該頁面中,客戶可以切換不同的交易帳戶、新增或刪除交易帳戶。 (注: **○**OTP 一次性密碼生成器暫未提供服務。)

新增帳戶時,只需點擊右上角的加號即可跳轉至登錄頁面。

| : 🙇 🧔 👘 🚺 🕂 🗄                                                                                                    | E 🙋 KP 🚺 🚹 🚦                                      | 〈 💩 新帳戶                         |
|----------------------------------------------------------------------------------------------------|---------------------------------------------------|---------------------------------|
| Demo<br>Acetop Precious Metals Ltd.                                                                                                    | Demo<br>145251251 - 1:0, USD<br>footd Acetop-Demo | <b>開始無需註冊</b><br>一個匿名帳戶將自動為您創建  |
| ₩7 行情                                                                                                    | Access point: Demo DC2                            |                                 |
| ¢¢∲                                                                                                    | 連接到                                               | 打開個人模擬帳戶<br>在1240交易商中選擇並註冊一個帳戶  |
| // <sup>7</sup> 交易                                                                                                    |                                                   | 登錄一個已有帳戶<br>使用您的登錄名/密碼連接您選擇的交易商 |
| file 歴史 nt file file file file file file file file                                                                                                    |                                                   |                                 |
| ◎ 郵箱                                                                                                    |                                                   | 若要打開一個真實帳戶,請聯繫您的交易商             |
| [1] 新聞                                                                                                    |                                                   |                                 |
| 💬 信息                                                                                                    |                                                   | 2                               |
| ₿                                                                                                    |                                                   |                                 |
| ☐ 日誌                                                                                                    |                                                   |                                 |
| 開於     目前     日本     日本 | 交易: in 249Kb, out 5Kb                             |                                 |
|                                                                                                    |                                                   |                                 |

點擊右上角的「二」按鈕,可以切換交易帳戶的連接狀態,也可以刪除交易帳戶。

| = 🙍 帳戶 🔹 🔹 十                                                               | : = 🐼 (                      | 帳戶                                                      | • +    | E 😹                    | 帳戶                                                                                 | 0 +       | 1 |
|----------------------------------------------------------------------------|------------------------------|---------------------------------------------------------|--------|------------------------|------------------------------------------------------------------------------------|-----------|---|
| Demo<br>145251251 - 1.0, USD<br>Reold Acetop-Demo<br>Access point Demo DC2 | 線 Demo<br>145251:<br>能帳戶 A A | 251 - 1:0, USD<br>Acetop Demo<br>Access point: Demo DC2 | 離線     | Demo<br>145251<br>gold |                                                                                    |           |   |
| 連接到                                                                        | 連接到                          |                                                         |        | 連接到                    |                                                                                    |           |   |
|                                                                            |                              |                                                         |        | <b>#</b>               | 別除帳戶                                                                               | 145251251 |   |
|                                                                            |                              |                                                         |        | 四月                     | 。<br>長?<br>「一」「「」」<br>「」」<br>「」」<br>「」」<br>「」」<br>「」<br>「」<br>「」<br>「」<br>「」<br>「」 | 145251251 |   |
|                                                                            |                              |                                                         |        |                        | 否                                                                                  | 是的        |   |
|                                                                            |                              |                                                         |        |                        |                                                                                    |           |   |
|                                                                            |                              |                                                         |        |                        |                                                                                    |           |   |
|                                                                            |                              |                                                         |        | _                      |                                                                                    |           |   |
| 交易: in 250Kb, out 5Kb                                                      |                              | 交易: in 250Kb, ou                                        | it 5Kb |                        | 交易: in 250Kb,                                                                      | out 5Kb   |   |
| 🖉 📫 🖉 🖬                                                                    |                              | iội 🖉                                                   |        |                        | 404 <i>a</i> ~                                                                     |           |   |

如果曾登錄過多個帳號,需要刪除交易帳戶的登錄信息時,可長按想要刪除的帳號,在彈出的菜單中選擇「刪除」即可。

|            |                                 |        |             | 0      | 1 |
|------------|---------------------------------|--------|-------------|--------|---|
| dei<br>148 | mo<br>5228514<br>M Acet<br>Acce |        |             |        |   |
|            |                                 |        |             |        |   |
| 1          | R De                            | emo    |             |        | 0 |
|            | Dem                             | סר     |             |        |   |
|            | 登錄                              |        |             |        |   |
|            | 刪除                              |        |             |        |   |
|            | 屬性                              |        |             |        |   |
|            |                                 |        |             |        |   |
|            |                                 |        |             |        |   |
|            |                                 |        |             |        |   |
|            |                                 | 交易: ii | n 254Kb, ou | ıt 5Kb |   |
|            | 7                               | 000    | di.         |        |   |

### 信息

點擊信息頁面左上角的「MQID」按鈕會顯示該設備獨立的「MetaQuotes ID」。使用此「MetaQuotes ID」可以將電腦 MT4 平臺設置的警報推送至手機中。

| 信息                                    | MQID           | 🗄 🔬 信息                     |                                 | MQID |         |            |       |       | MQID |
|---------------------------------------|----------------|----------------------------|---------------------------------|------|---------|------------|-------|-------|------|
| demo<br>Acetop Precious Metals Ltd. → |                |                            |                                 |      |         |            |       |       |      |
| 行情 行情                                 |                |                            |                                 |      |         |            |       |       |      |
| ♥↓♥ 圖表                                |                |                            |                                 |      |         |            |       |       |      |
| 众 <sup>才</sup> 交易                     |                |                            | <b>r</b>                        |      | Me      | taQuotes   | ID    |       |      |
| ₩ 歴史                                  |                |                            |                                 |      | 我的      | ID : 3B2E1 | 7F4   |       | 1    |
| ◎ 郵箱                                  |                |                            |                                 |      | 通過      | 通知服務使      | 用這個IC | )發送信息 |      |
| [1] 新聞                                | s服務的通知到您<br>。  | MetaQuotes ID用來接<br>的MetaT | 收MetaQuotes服務的<br>Frader 4 移動端。 | 通知到您 | 到這      | 1回夜1角      |       | 014   | E.   |
| 💬 信息                                  | ·能夠直接到達安<br>端。 | 它們可以即時傳送,不<br>裝在您設備        | 可能半路丟失,能夠直<br>睛上的移動程式端。         | 接到達安 | -       | <b>侵</b> 製 | -     | UK    |      |
| 🛟 設置                                  |                |                            |                                 |      |         |            |       |       |      |
| ── 日誌                                 |                |                            |                                 |      |         |            |       |       |      |
| 開於                                    |                | 🔊 👘                        | <i>rii</i> 🖸                    |      | <i></i> | ¥0.        | r),   |       |      |

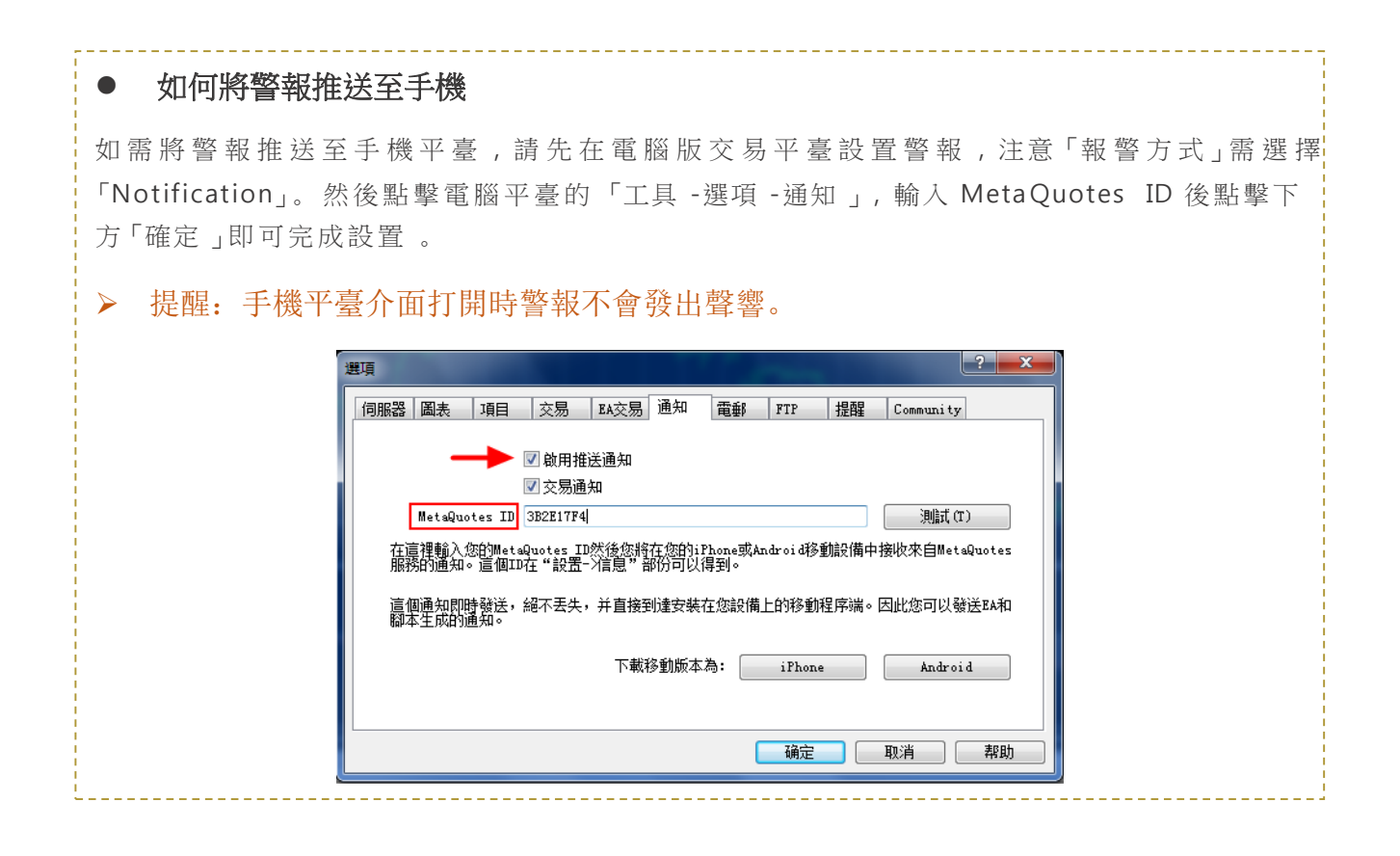

### 設置

在「設置」窗口中可以對行情、圖表、信息功能進行設定。

| : 🎪 設置 🛛 🗧 🎪 設置 🖉 🗧 🧔 設置                                                                                                    |           |
|----------------------------------------------------------------------------------------------------|-----------|
| demo<br>Acetop Precious Metals Ltd. → 行情                                                                                                    | 見和13週末1 🛄 |
| 分 行情     放線,以及     以及     日     百歳級模式     在高級模式中,級價窗口包含點差,時間數據,以及     日     □     形物件創建於所有交易品種圖表和所有時間     □     □     市場     □     市場     □     市場     □     市場     □     市場     □     市場     □     □     市場     □     □     □     □     □     □     □     □     □     □     □     □     □     □     □     □     □     □     □     □     □     □     □     □     □     □     □     □     □     □     □     □     □     □     □     □     □     □     □     □     □     □     □     □     □     □     □     □     □     □     □     □     □     □     □     □     □     □     □     □     □     □     □     □     □     □     □     □     □     □     □     □     □     □     □     □     □     □     □     □     □     □     □     □     □     □     □     □     □     □     □     □     □     □     □     □     □     □     □     □     □     □     □     □     □     □     □     □     □     □     □     □     □     □     □     □     □     □     □     □     □     □     □     □     □     □     □     □     □     □     □     □     □     □     □     □     □     □     □     □     □     □     □     □     □     □     □     □     □     □     □     □     □     □     □     □     □     □     □     □     □     □     □     □     □     □     □     □     □     □     □     □     □     □     □     □     □     □     □     □     □     □     □     □     □     □     □     □     □     □     □     □     □     □     □     □     □     □     □     □     □     □     □     □     □     □     □     □     □     □     □     □     □     □     □     □     □     □     □     □    □    □    □    □    □    □    □    □    □    □    □    □    □    □    □    □    □    □    □    □    □    □    □    □    □    □    □    □    □    □    □    □    □    □    □    □    □    □    □    □    □    □    □    □    □    □    □    □    □    □    □    □    □    □    □    □    □    □    □    □    □    □    □    □    □    □    □    □    □    □    □    □    □    □    □    □    □    □    □    □    □    □    □    □    □    □    □    □   □    □   □   □   □   □   □   □   □   □   □   □   □   □   □   □   □    | 『表        |
| ▲高信和最低信。 顕示時段間隔<br>或項(T)開示週的分類分類(*在国表中給型額分的<br>大理用(16回表)) (3月8日)                                                                                                    | 的符合更      |
| 振放訂單音     振放訂單音     「「「交易     」     「」     「」     「」     「」     「」     「」     「」     「」     「」     「」     「」     「」     「」     「」     「」     「」     「」     「」     「」     「」     「」     「」     「」     「」     「」     「」     「」     「」     「」     「」     「」     「」     「」     「」     「」     「」     「」     「」     「」     「」     「」     「」     「」     「」     「」     「」     「」     「」     「」     「」     「」     「」     「」     「」     「」     「」     「」     「」     「」     「」     「」     「」     「」     「」     「」     「」     「」     「」     「」     「」     「」     「」     「」     「」     「」     「」     「」     「」     「」     「」     「」     「」     「」     「」     「」     「」     「」     「」     「」     「」     「」     「     「     「」     「」     「     「     「     「     「     「     「     「     「     「     「     「     「     「     「     「     「     「     「     「     「     「     「     「     「     「     「     「     「     「     「     「     「     「     「     「     「     「     「     「     「     「     「      「      「      「     「     「     「     「     「     「     「     「     「     「     「     「     「     「     「     「     「     「     「     「     「     「     「     「     「     「     「     「     「     「     「     「     「     「     「     「     「     「      「     「     「     「     「     「     「     「     「     「     「     「     「     「     「     「     「     「     「     「     「     「     「     「     「     「     「     「     「     「     「     「     「     「     「     「     「     「     「     「     「     「     「     「     「     「     「     「     「     「     「     「     「     「     「     「     「     「     「     「     「     「     「     「     「     「     「     「     「     「     「     「     「     「     「     「     「     「     「     「     「     「     「     「     「     「     「     「     「     「     「     「     「     「     「     「     「     「     「     「     「     「     「     「     「     「     「     「     「     「     「     「     「     「     「     「     「     「     「     「     「     「     「     「     「     「     「     「     「     「     「     「     「     「     「     「     「     「     「 |           |
|                                                                                                    |           |
| 地域圏 地域 単位 の 中国 の の に の の の に の の の の に の の の の の の の                                                                                                    |           |
| 新聞         在圖表上顯示最後繼續或十字標指向的繼續的開盤         552E1774           項,最高價,最低價和收留價。         振動                                                                                                    |           |
| 動場窗口         調売         調売           第二         調売         第二         通知会社           通信         調売         第二         通知会社                                                                                                    |           |
| Image: Contract of the second second seco        |           |
| 日誌         新聞           顯示交易級別         飲用新聞                                                                                                    | 7         |
|                                                                                                    |           |

> 行情可選擇是否顯示高級模式的數據窗口及是否播放訂單音。

| 後 設置                                               |      |
|----------------------------------------------------|------|
| 行情                                                 |      |
| <b>高級模式</b><br>在高級模式中,錄價窗口包含點差,時間數據,以及<br>最高價和最低價。 |      |
| <b>訂單音</b><br>播放訂單音                                |      |
| 圖表                                                 |      |
| 線型<br>蠟燭圖                                          |      |
| OHLC<br>在圖表上顯示最後繼獨或十字標指向的繼燭的開盤<br>價,最高價,最低價和收盤價。   |      |
| 数據窗口<br>顯示十字標附近的彈出窗口。該窗口顯示指定柱的指<br>標值。             |      |
| <b>顯示交易量</b><br>啟用該選項在圖表上顯示交易量                     |      |
| 原示交易級別<br>啟用交易級別在圖表中觀察掛單價格以及止損和獲利<br>的信。           |      |
| 🖉 📫 🖉 🔂                                            | III. |

> 圖表可設置圖表顯示的類型、輔助查看功能及圖表顏色。

| 💩 設置                                                          |          |
|---------------------------------------------------------------|----------|
| 圖表                                                            | _        |
| 線型<br>鐵陶圖                                                     |          |
| OHLC<br>在國表上顯示最後繼獨或十字標指向的繼燭的開盤<br>價,最高價,最低價和收盤價。              | 3        |
| <b>数據窗口</b><br>顯示十字標附近的彈出窗口。該窗口顯示指定柱的指<br>標值。                 | <b>Z</b> |
| <b>顯示交易量</b><br>啟用該選項在圖表上顯示交易量                                | •        |
| 顯示交易級別<br>愈用交易級別在圖表中觀察掛單價格以及止損和獲利<br>的值。                      | •        |
| 單獨圖表<br>圖形物件僅創建於當前交易品種圖表和選定的時間表                               |          |
| <b>顯示時段間隔</b><br>遵項"關示週期分隔符號" 在圖表中繪製額外的符合更<br>大週期(時間表)邊界的垂直線。 |          |
| <b>颜色</b><br>自訂配色方案                                           |          |
| P 101 0 0                                                     | D.I.     |

| 〈 💩 設置 |      |
|--------|------|
| 設計顏色   | 黑白配色 |
|        | 黑綠配色 |
|        | 黑白配色 |
|        | 自訂配色 |
| 交易量顏色  |      |
| 上柱色    |      |
| 下柱色    |      |
| 牛市蠟燭色  |      |
| 熊市蠟燭色  |      |
| 圖表線顏色  |      |
| 完成     |      |

#### ▶ 信息

可查看 MetaQuotes ID,設置振動提示及通知鈴聲。

| e 💩 設置                                     |   | 🗄 🎪 設置                          |        |               |        |            |
|--------------------------------------------|---|---------------------------------|--------|---------------|--------|------------|
| 說用父易級別任闆表甲觀察律単價格以及正損和獲利<br>的值。             |   | 設用交易販別在國表甲額聚營準價值以及正式的值。         | 員和援利 🔛 | 前通知資量         | Ł      |            |
| 單獨圖表<br>圖形物件僅創建於當前交易品種圖表和選定的時間表            |   | 單獨圖表<br>圖形物件僅創建於當前交易品種圖表和選定的    | 的時間表   | 單 靜音          |        | 0          |
| <b>顯示時段間隔</b><br>選項"顯示週期分隔符號" 在圖表中繪製額外的符合更 | ~ | 顯示時段間隔<br>選項"關示過組分額許證"在國表中倫對節外的 | 的符合更 📝 | 顧 Beep Onc    | e      | $\bigcirc$ |
| 大週期(時間表)邊界的垂直線。                            |   | 大 振動                            |        | 大<br>Bubbles  |        | $\bigcirc$ |
| 自訂配色方案                                     |   | )<br> 目<br>                     | 0      | e Charming    | J Bell | $\bigcirc$ |
| 信息                                         |   |                                 |        | 信<br>Chirps   |        | 0          |
| MetaQuotes ID<br>3B2E17F4                  |   | M 只任伊默呀<br>38                   | 0      | M<br>3E       |        | $\bigcirc$ |
| 振動                                         |   | 總是                              |        | 振<br>澜        | 13     | 0          |
| 通知鈴聲                                       |   | 取消                              |        | Facebook<br>通 | СРор   | 0          |
| Whistle                                    |   | Whistle                         |        | Flowers       |        | $\bigcirc$ |
| 新聞                                         |   | 新聞                              |        | 新<br>Good Nev | ws     | 0          |
| <b>啟用新聞</b><br>接收新聞更新                      |   | 啟用新聞<br>接收新聞更新                  |        | 啟接            | 取谐     | 確認         |
| 🖉 🙌 🖉 🖬 🛙                                  |   | 🖉 tot 🧭 🖬                       |        |               | 40.15  | NIE WOA    |

### 日誌

該頁面可以查看日誌記錄。

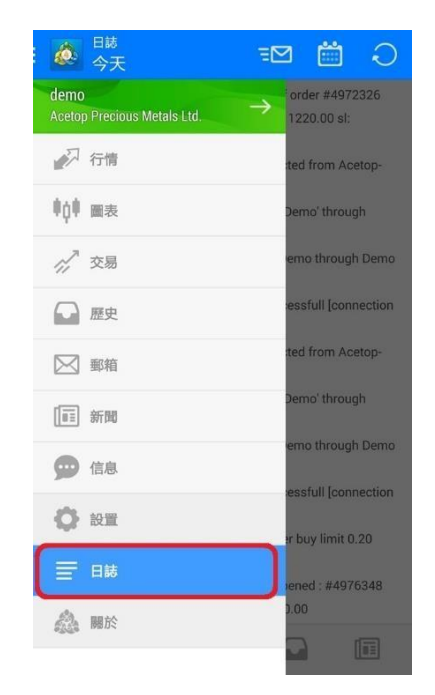

| E 🙋 🛱 🔁 🖼 🔾                                                      | ①回到頁面頂端         |
|------------------------------------------------------------------|-----------------|
| 06:56:18 Trade: '145251251': remainder of order # <u>4972326</u> | ——②切換日期         |
| was opened : #4976342 sell 0.80 GOLD at 1220.00 sl:              |                 |
| 06:57:00 Network: '145251251': disconnected from Aceton-         | 一③形口誌歿达至IVI14文援 |
| Demo                                                             | 郵箱或用其他程式導出      |
| 06:57:09 Terminal: Connecting to 'Acetop-Demo' through           |                 |
| 'Demo DC2'                                                       | 日誌              |
| 06:57:09 Terminal: Connected to Acetop-Demo through Demo         |                 |
| DC2                                                              |                 |
| 06:57:10 Network: '145228514': login successfull [connection     |                 |
| type: WIFI]                                                      |                 |
| 07:02:42 Network: '145228514': disconnected from Acetop-         |                 |
| Demo                                                             |                 |
| 07:02:42 Terminal: Connecting to 'Acetop-Demo' through           |                 |
| 'Demo DC2'                                                       |                 |
| 07:02:42 Terminal: Connected to Acetop-Demo through Demo         |                 |
| DC2                                                              |                 |
| 07:02:42 Network: '145251251': login successfull [connection     |                 |
| type: WIFI]                                                      |                 |
| 07:03:11 Trade: '145251251': pending order buy limit 0.20        |                 |
| SILVER at 14.55 sl: 0.00 tp: 0.00                                |                 |
| 07:03:13 Trade: '145251251': order was opened : #4976348         |                 |
| buy limit 0.20 SILVER at 14.55 sl: 0.00 tp: 0.00                 |                 |
| 🖉 🗰 🖉 🖬                                                          |                 |

### 關於

該頁面可查看軟件版本信息。

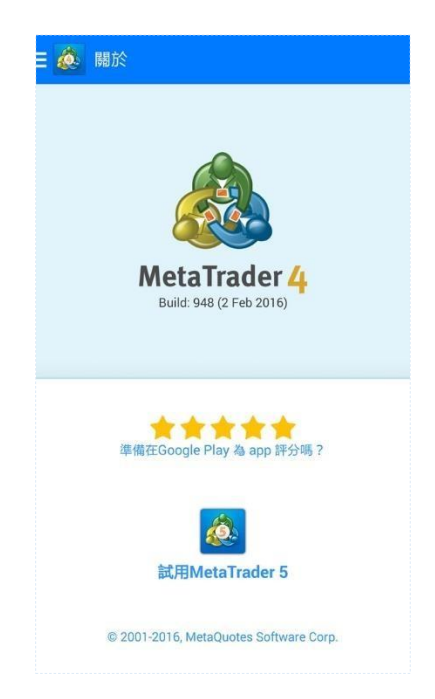